## Criar um item de menu para abrir um artigo

**ATENÇÃO**: Para realizar esse passo a passo, é necessário ter criado uma categoria para o menu e um artigo para o item de menu a ser criado. O tutorial para a categoria e o artigo são os 1 e 2 do módulo 2. Obs.: A categoria só precisa ser criada uma vez.

1. Na área administrativa, vá em **Menus**, selecione o Menu onde será inserido o novo item e então clique em **Adicionar Item de Menu**.

| 🕱 Sistema 🗸 Usuários 🗸 | Menus - Co                                                                                                    | nteúdo 👻  | Componentes -         | Extensões - | Ajuda <del>-</del> | 2 · ·      |
|------------------------|----------------------------------------------------------------------------------------------------|-----------|-----------------------|-------------|--------------------|------------|
|                        | Gerenciar                                                                                                    | Þ         |                       |             |                    | 🔀 Joomla!" |
|                        | Todos os itens o                                                                                                    | de menu   |                       |             |                    |            |
| CONTEÚDO               | Site                                                                                                    |           | S CONECTADOS          |             |                    |            |
| novo Artigo            | Acessibilidade                                                                                                    | Þ         |                       |             |                    |            |
| C Artigos              | Acesso à Inforn                                                                                                    | nação 🕨   |                       |             |                    |            |
| Categorias             | Assuntos                                                                                                    | Þ         |                       |             |                    |            |
| 🖾 Mídia                | Central de cont                                                                                                    | eúdos 🕨   | PULARES               |             |                    |            |
| ESTRUTURA              | Em destaque                                                                                                    | Þ         | NAME OF COMPANY       |             |                    |            |
|                        | Idiomas                                                                                                    |           |                       |             |                    |            |
| Menu(s)                | Main Menu 👚                                                                                                    |           |                       |             |                    |            |
| Módulos                | Menu de Releva                                                                                                    | ância 🕨 🕨 | a state of the second |             |                    |            |
| USUÁRIOS               | Menu Principal                                                                                                    | 1 ▶       |                       |             |                    | -          |
| Se Haufdan             | Menu Principal                                                                                                    | 2         |                       |             |                    |            |
| Usuarios               | Menu Principal                                                                                                    | 3 ⊧       | Adicionar Item de I   | Menu        |                    |            |
| CONFIGURAÇÃO           | Mídias Sociais                                                                                                    |           |                       |             |                    |            |
| Global                 | Novo Menu                                                                                                    | Þ         |                       |             |                    |            |
| Temas                  | Recentes                                                                                                    |           | PUBLICADOS            |             |                    |            |
|                        | RSS                                                                                                    |           | 1000                  |             |                    |            |
|                        | Serviços                                                                                                    | Þ         |                       |             |                    |            |
| EXTENSÕES              | Sobre o site                                                                                                    |           |                       |             |                    |            |
|                        | <ul> <li>Image: A set of the set of the</li></ul> |           |                       |             |                    |            |

2. Na próxima página, preencha o título do novo item no campo Título do Menu.

| 🕱 Sistema Usuários                                                                | Menus Conteúdo Componentes Extensões Ajuda                                        | 2 1 -                                               |
|-----------------------------------------------------------------------------------|-----------------------------------------------------------------------------------|-----------------------------------------------------|
| Menus: Novo ite                                                                   | em                                                                                | 🔀 Joomla!'                                          |
| 🗹 Salvar 🗸                                                                        | Salvar e Fechar Salvar & Novo Cancelar                                            | Ajuda                                               |
| Título do Menu * Título do<br>Apelido Gerar automaticame<br>Detalhes Tipo de Link | o Item<br>Inte a partir do t<br>Exibição de Página Metadados Atribuição do Módulo |                                                     |
| Tipo de Item de Menu *<br>Link                                                    | E Selecionar                                                                      | Menu *<br>Menu Principal 3                          |
| Janela de Destino                                                                 | Superior 🔹                                                                        | Item Pai Item de Menu Raiz                          |
| Estilo do Tema                                                                    | - Usar Padrão - 💌                                                                 | Ordem<br>Ordenação estará disponível após<br>salvar |
|                                                                                   |                                                                                   | Estado<br>Publicado 👻                               |
|                                                                                   |                                                                                   | Página Inicial                                      |

## 3. Clique no botão azul Selecionar e uma nova janela será aberta.

| 🕱 Sistema Usuários                                    |                                                   | Ľ ↓ -                                      |
|-------------------------------------------------------|---------------------------------------------------|--------------------------------------------|
| Menus: Novo ite                                       | em                                                | 🔀 Joomla!'                                 |
| 🗹 Salvar 🗸                                            | Salvar e Fechar     Salvar & Novo     Cancelar    | Image: Ajuda                               |
| Título do Menu * Título de Apelido Gerar automaticamo | o Item<br>ente a partir do t                      |                                            |
| Detalhes Tipo de Link                                 | Exibição de Página Metadados Atribuição do Módulo |                                            |
| Tipo de Item de Menu *                                | E Selecionar                                      | Menu *                                     |
| Link                                                  |                                                   | Menu Principal 3                           |
|                                                       |                                                   | Item Pai                                   |
| Janela de Destino                                     | Superior 💌                                        | Item de Menu Raiz                          |
| Estilo do Tema                                        | - Usar Padrão -                                   | Ordem                                      |
|                                                       |                                                   | Ordenação estará disponível após<br>salvar |
|                                                       |                                                   | Estado                                     |
|                                                       |                                                   | Publicado 🔹                                |
|                                                       |                                                   | Página Inicial                             |

Sim

## 4. Clique em Artigos e depois na opção Artigo Específico.

| Tipo de Item de Menu                                                                                                    | ×     |
|----------------------------------------------------------------------------------------------------|-------|
| Agenda de autoridades                                                                                                    |       |
| Artigos                                                                                                    |       |
| Artigo Específico Exibe um artigo específico.                                                                             |       |
| Artigos Arquivados Exibe um artigo específico.                                                                            |       |
| Artigos em Destaque Exibe todos os artigos em destaque, de uma ou mais categorias, em layout de uma ou múltiplas colunas. |       |
| Blog de uma Categoria Exibe introduções de artigos em um layout com uma ou múltiplas colunas.                             |       |
| Criar Artigo Cria um novo artigo.                                                                                         |       |
| Lista de uma Categoria Exibe uma lista de artigos de uma categoria.                                                       |       |
| Listar Todas Categorias Exibe uma lista de todas as categorias de artigos dentro de uma categoria.                        |       |
| Blank Component Busca Intellgente                                                                                         |       |
| Fe                                                                                                    | echar |

5. Clique no botão cinza **Selecionar** e uma nova janela será aberta.

| 🕱 Sistema Usuários                                                              |                                                                                              | c 1                                                 |
|---------------------------------------------------------------------------------|----------------------------------------------------------------------------------------------|-----------------------------------------------------|
| Henus: Novo ite                                                                 | em                                                                                           | 🔀 Joomla!'                                          |
| 🗹 Salvar 🗸                                                                      | Salvar e Fechar     Salvar & Novo     Cancelar                                               | Ajuda                                               |
| Título do Menu * Título do<br>Apelido Gerar automaticame<br>Detalhes Opções Tij | o Item<br>ente a partir do t<br>po de Link Exibição de Página Metadados Atribuição do Módulo |                                                     |
| Tipo de Item de Menu *<br>Selecione um Artigo *                                 | Artigo Específico                                                                            | Menu * Menu Principal 3                             |
| Link                                                                            | index.php?option=com_content&view=article                                                    | Item Pai                                            |
| Janela de Destino                                                               | Superior                                                                                     | Ordem<br>Ordenação estará disponível após<br>salvar |
| ESulo do reina                                                                  | - Usai Faulau -                                                                              | Estado<br>Publicado                                 |

6. Pesquise e clique no artigo que será aberto pelo item de menu.

| esquis   | a <b>Q</b>                                                                                                    | Ferramentas de Busca -                                       | Limpar          |        |          |      |
|----------|----------------------------------------------------------------------------------------------------|--------------------------------------------------------------|-----------------|--------|----------|------|
| stado    | Título                                                                                                    |                                                              | Nível de Acesso | Idioma | Data     | ID 🕶 |
| <b>~</b> | <u>Título da Notícia</u> Apelido: titulo-da-noticia<br>Categoria: Últimas notícias                                                                  | )                                                            | Public          | Todos  | 15.08.22 | 84   |
| ~        | Conheça os templates para informativ<br>elido: conheca-os-templates-para-informativo<br>Categoria: Últimas notícias                                 | os da Identidade Padrão (Ap<br>s-da-identidade-padrao)       | Public          | Todos  | 08.11.14 | 73   |
| ~        | Saiba mais sobre o Portal Institucional<br>(Apelido: saiba-mais-sobre-o-portal-institucion<br>Categoria: Últimas notícias                           | Padrão do Governo Federal<br>nal-padrao-do-governo-federal)  | Public          | Todos  | 08.11.14 | 72   |
| ~        | Site Secom, Portal do Planalto e Porta<br>identidade digital (Apelido: site-secom-por<br>am-nova-identidade-digital)<br>Categoria: Últimas notícias | I Brasil adotam nova<br>tal-do-planalto-e-portal-brasil-adot | Public          | Todos  | 08.11.14 | 71   |
| 8        | teste (Apelido: teste)<br>Categoria: Uncategorised                                                                                                  |                                                              | Public          | Todos  | 04.10.14 | 70   |
| ~        | SEM Imagem: título com até 45 caract<br>o-com-ate-45-caracteres)<br>Categoria: Galeria 2                                                            | eres (Apelido: sem-imagem-titul                              | Public          | Todos  | 03.11.13 | 69   |

## 7. E então clique em **Salvar e Fechar**.

| 🕱 Sistema Usuários                                                             | Menus Conteúdo Componentes Extensões Ajuda                                                   | e 1                                        |
|--------------------------------------------------------------------------------|----------------------------------------------------------------------------------------------|--------------------------------------------|
| Menus: Novo ite                                                                | em                                                                                           | 🔀 Joomla!'                                 |
| 🗹 Salvar                                                                       | Salvar e Fechar + Salvar & Novo Cancelar                                                     | Ajuda                                      |
| Título do Menu * Título do<br>Apelido Gerar automaticamo<br>Detalhes Opções Ti | o Item<br>ente a partir do t<br>po de Link Exibição de Página Metadados Atribuição do Módulo |                                            |
| Tipo de Item de Menu *                                                         | Artigo Específico                                                                            | Menu * Menu Principal 3                    |
| Selecione um Artigo *                                                          | Titulo da Noticia 🗹 Editar 🗙 Limpar                                                          | Item Pai                                   |
| Link                                                                           | index.php?option=com_content&view=article                                                    | Item de Menu Raiz                          |
| Janela de Destino                                                              | Superior 🔻                                                                                   | Ordem                                      |
| Estilo do Tema                                                                 | - Usar Padrão - 🔹                                                                            | ordenação estara disponível apos<br>salvar |
|                                                                                |                                                                                              | Estado                                     |
|                                                                                |                                                                                              | Publicado 🔹                                |
|                                                                                |                                                                                              | Página Inicial                             |

8. Após a publicação do item, verifique no site se ele está aparecendo corretamente e abrindo o artigo definido.

| PONHA A<br>SUA LOGO<br>AOUI | Título da Noticia                                                                                                    |
|-----------------------------|----------------------------------------------------------------------------------------------------|
|                             | Publicado: Segunda, 15 de Agosto de 2022, 14h08                                                                                                    |
|                             | Última atualização em Segunda, 15 de Agosto de 2022, 15h22                                                                                                    |
|                             | Acessos: 1                                                                                                    |
| MENU PRINCIPAL 1            | It is a long established fact that a reader will be distracted by the readable content of a page when looking at<br>layout. The point of using Lorem Ipsum is that it has a more-or-less normal distribution of letters, as opposed                                                                                                    |
| Item 1 do Menu 1            | using 'Content here, content here', making it look like readable English. Many desktop publishing packages at<br>web page editors now use Lorem insum as their default model text, and a search for 'lorem insum' will unco                                                                                                    |
| Item 2 do Menu 1            | many web sites still in their infancy. Various versions have evolved over the years, sometimes by accident sometimes on purpose (injected humour and the like)                                                                                                    |
| MENU PRINCIPAL 2            | UFAM                                                                                                    |
| Item 1 do Menu 2            |                                                                                                    |
| MENU PRINCIPAL 3            | The source of the source of th |
|                             |                                                                                                    |